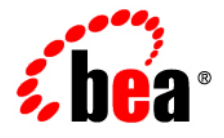

# **BEA**AquaLogic Enterprise Repository®

Role-based Access Control Use Cases

Version 3.0 Document Revised: August 2007

## Contents

- Expose Web Services to Customers and Trading Partners
- Manage Intellectual Property in a Global Economy
- Establish a Federated Repository
- Manage the Asset Lifecycle
- Limit Access to Source Code Files to Asset Production Teams
- Grant Browse-only Repository Access to Specific Groups

## Use Case #1: Expose Web Services to Customers and Trading Partners

## Benefit

This scenario allows an organization to leverage Web Services to improve business operations between trading partners and allow its customers to connect to systems and gather information, but restricts access to information that might otherwise expose sensitive knowledge of back end systems.

## Overview

In this scenario, the organization's trading partners and customers have access only to the appropriate Web Services within AquaLogic Enterprise Repository. Access to other assets is denied. In order to facilitate these measures, the metadata for Web service assets is organized into two general groupings:

- Unrestricted:
  - Metadata, associated files, and downloadable files that the organization wants to expose to all internal and external parties.
- Restricted:
  - Metadata, design documents, or files that reveal the inner workings of the organization's backend systems. Only internal developers will have access to this information.

The **Custom Access Settings (CAS)** described in this scenario provide all internal developers with access to both the restricted and unrestricted parts of Web services assets, as well as the other assets in the repository. The organization's trading partners and customers have access only to the unrestricted Web Service assets. This scenario necessitates the creation of two different Web Services asset types -- one for unrestricted data and another one for restricted data.

- Note
  - This scenario describes a simple way to expose Web Services to customers and trading partners. However, other considerations not addressed by this use case may require additional or alternative measures. For example, it may be more appropriate to establish a separate instance of ALER for external use only. The external instance may be branded differently than the internal instance, and would include only the metadata, associated files, and downloadable files suitable for exposure to external parties. In this case, usage histories and reviews would reflect only the experience of external users. If your situation requires a more complex solution, please contact your AquaLogic Enterprise Repository Implementation Manager or Solutions Consultant for assistance and guidance.

## Solution

## Prerequisite

Verify that **Customer** and **Trading Partner** users exist in ALER.

## Create and Assign the Roles

This procedure is performed on the AquaLogic Enterprise Repository Admin screen.

1. Click Roles.

| Roles                           | 0 |
|---------------------------------|---|
| The <b>Roles</b> section opens. |   |
| D Roles                         |   |
| Create New<br>List All          |   |
| Search                          |   |
| Name                            |   |
| Default                         |   |
| Unspecified 💌                   |   |
|                                 |   |
| Search                          |   |

2. Click Create New

The **Create New Role** pop-up opens.

| Create New Role         |                      |
|-------------------------|----------------------|
|                         |                      |
| Overview                |                      |
| Name*:                  |                      |
| Description:            |                      |
|                         | (Mar 500 Character)  |
| Automatically assign to | (Max 500 Characters) |
| new users?              |                      |
| Users                   |                      |
|                         |                      |
| Edit Users              |                      |
| *Denotes required field |                      |
| Save Cancel             |                      |

- 3. Enter User Customer in the Name text box.
- 4. Enter Represents Web Services customers or some other descriptive text in the Description text box.
- 5. When finished, click **Save**.

The Create New Role pop-up closes.

- 6. Repeat the above process to create the role User Trading Partner.
- 7. Assign the new roles to the appropriate users (i.e. user accounts representing the appropriate customers and trading partners).
  - On the **Admin** screen:
    - Click Roles to assign user to roles, or...
    - Click **Users** to assign roles to users.

## Organize the Metadata

The metadata for Web Service assets must be organized into two general groupings according to the roles that will have ALER access to the information. The first grouping consists of the metadata that can be viewed by

everyone (Customers, Trading Partners, and Internal Developers). The second grouping consists of metadata that can be viewed only by Internal Developers.

- 1. Launch the Asset Editor.
- 2. Click Manage Types in the Actions menu.

The Type Manager launches.

- 3. In the **Type Manager**, use the **Service** asset type as a template to create a new asset type called **Service Internal Only.**
- 4. When finished, click **Save** in the file menu in the **Type Manager**.
- 5. Click Copy/Migrate in the File menu in the Asset Editor
- 6. Copy/migrate all existing Web Service assets to the new Service Internal Only asset type.
- 7. Edit all original assets of the **Service** asset type to delete all metadata fields that reflect or represent information or metadata that is to be restricted from public view.
- 8. Delete all non-restricted fields (the first metadata grouping, as mentioned above) from the new **Service -Internal Only** asset type.

#### **Create the Relationships**

This procedure is performed in the Asset Editor.

1. Click Configure Relationships in the Actions menu.

The Configure Relationships pop-up opens.

- 2. Click Add.
- 3. Configure a two-way relationship called External-Use-Internal-Only.

| Name         | External-Use-Internal-Only                 |                        |
|--------------|--------------------------------------------|------------------------|
| Direction    | Two-way, order matters                     | *                      |
| Target Asset | External Use                               | Source Asset           |
| Source Asset | Internal Only                              | Target Asset           |
|              | Show other assets with this relationship v | vhen an asset is used? |

## Apply the Relationship

Add the External-Use-Internal-Only relationship to the Service assets.

The procedure is performed in the Asset Editor.

- 1. Open one of the Service assets.
- 2. Click the **Relationship** tab.
- 3. Apply the External-Use-Internal-Only relationship to each Service asset.

This will allow Internal Users to access the restricted fields.

- 4. Create a CAS.
  - Click Custom Access Settings in the sidebar on the Admin screen.
  - o Click Create New
  - o Name the new CAS Access\_Web\_Service\_Information\_for\_External\_Use

|                                                                                                   |                |         |         |        |        |      |        | 6            | lana Ar  |                      | Ginne | - | Dalate |
|---------------------------------------------------------------------------------------------------|----------------|---------|---------|--------|--------|------|--------|--------------|----------|----------------------|-------|---|--------|
| Overview                                                                                          |                |         |         |        |        |      |        |              |          |                      | -     |   | -      |
| Description: Access Web Sen<br>Type: Asset                                                        | ice Informu    | tion fo | e Exte  | mal Us | ie .   |      |        |              |          |                      |       |   |        |
| Set Permissions                                                                                   |                |         |         |        |        |      |        |              |          |                      |       |   |        |
|                                                                                                   | tiew           | Line    | Dominad | Review | Manthy | Edit | Accept | Approve Tabs | Register | Edit Access Settings |       |   |        |
| User - Customer                                                                                   | 4              | 1       | 1       | 1      |        |      |        |              |          |                      |       |   |        |
| User - Trading Partner                                                                            | 1              | 1       | 1       | 1      |        |      |        |              |          |                      |       |   |        |
| - Nat Granad 🖌 - Granad 🗶<br>Note - All Permission are Meel Reship<br>Assets limked to this Accer | -Center<br>Ins | 2 (1)   |         |        |        |      |        |              |          |                      |       |   |        |

- Set the following permissions:
  - Role: User Customer
    - Permissions:
      - View
        - Use
        - Download
        - Review
  - Role: User Trading Partner
    - Permissions:
      - View
      - Use
      - Download
      - Review
- 5. Launch the **Asset Editor**.
- 6. Open one of the Web Service assets.
- 7. Select the Administration tab.
- 8. Apply the new Access\_Web\_Service\_Information\_for\_External\_Use CAS to the Web Service.

This CAS will work in tandem with the Basic\_Default\_Assets CAS already assigned to each asset.

| Available           |              | 1000        |            | Selected    |          |
|---------------------|--------------|-------------|------------|-------------|----------|
| Basic_Default_witho | out_extract_ |             | Access_W   | eb_Service_ | Informat |
|                     |              | View Access | Basic_Defe | xut_Assets  |          |

9. Repeat the process with each of the Web Service assets.

#### Results

• Service Asset Type

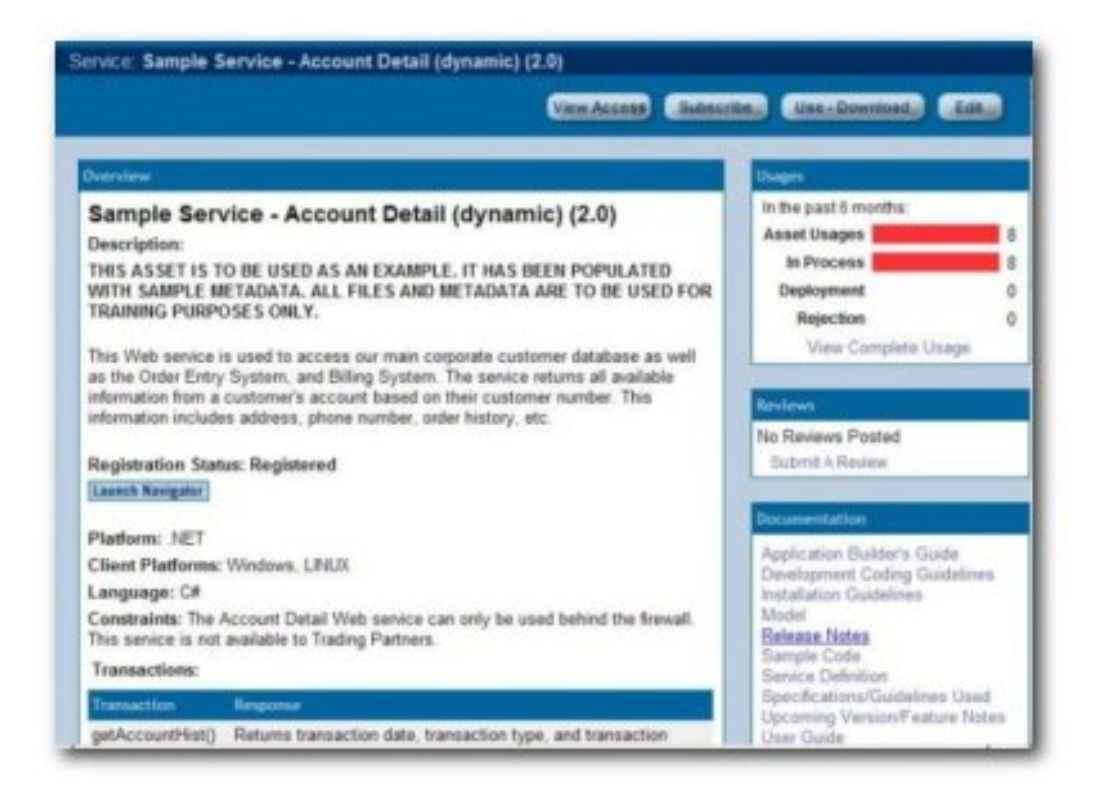

• Service - Internal Only Asset Type

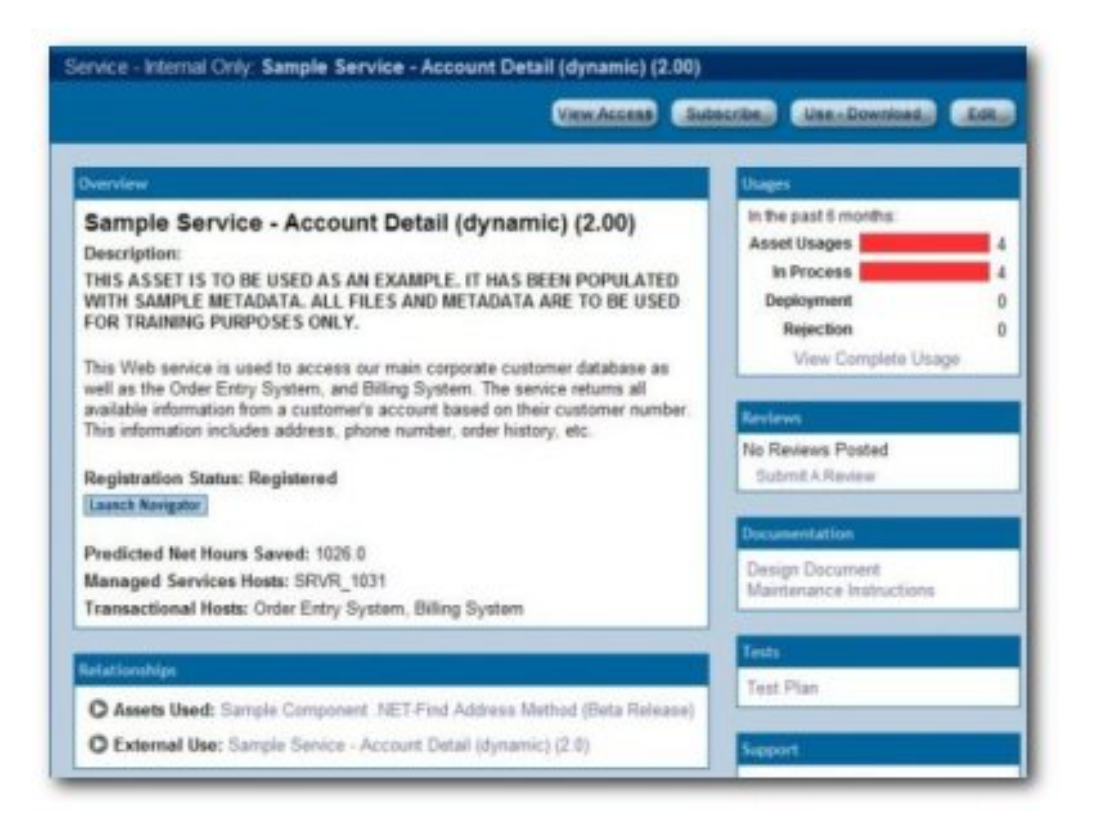

Note that considerable less information is provided in this view.

## Validation Test

Select a user in each of the three designated roles and verify access as described below:

- Roles:
  - $_{\odot}$  User Customer
  - User Trading Partner
- Access:
  - Only the Assets and My Stuff links are displayed in the AquaLogic Enterprise Repository menu bar.
  - o Can see only the Web Service asset metadata intended for external view (Service Asset Type).
  - Relationships for these assets are not visible.
  - When using Web Service assets, only the primary downloadable files are be available for download. No related assets are available.
  - On the AquaLogic Enterprise Repository Assets screen, the Submit Assets and Edit/Manage Assets buttons are not displayed.
  - The **Edit** button is not displayed when viewing the asset detail screen for Web Service assets.
- Role:
  - User (internal employees):
- Access:
  - Can see Web Service metadata intended for internal and external view (Service assets and Service - Internal Only assets).
  - Can see all relationships on **Service** assets.
  - o If the Use/Download button is clicked when viewing a Service -Internal Only asset, files

intended for external view are displayed as related assets in the download window. Both internal and external files are available for simultaneous download.

## Use Case #2: Manage Intellectual Property in a Global Economy

## Benefit

The settings described in this scenario allow an organization that is operating in a highly distributed global environment to manage and protect intellectual property by limiting the exposure of intellectual property to outsourced development teams. These settings also ensure that assets adhere to the limitations specified under export control regulations.

## Overview

## **Outsourced Development Teams**

In this scenario, External Service Providers (ESPs) can view, use, and provide reviews ONLY for the assets specified in their **Project Profile**. During the course of the project, ESPs can also submit assets produced within the project to a technical lead or Project Architect for review, approval, and asset registration. For example, after the design phase of the project, an ESP can submit the design documents for approval by the technical lead or project architect. This scenario presents a project lifecycle governance model and facilitates project milestone reviews.

## **Export Controls**

Export control regulations typically prohibit the export of software and other types of intellectual property to certain countries. In this scenario, assets that are subject to export control are assigned a Custom Access Setting indicating that they are restricted under a specific Export Control Classification Number (ECCN). Restricted individuals are assigned a corresponding Export Control Classification Number (ECCN) role, in addition to the roles granted by virtue of their regular responsibilities as employees. For example, encryption software may not be exported to Iraq, Iran, Libya, North Korea, Sudan, Syria, or Cuba under ECCN 5D002. All encryption software assets in ALER will receive a custom access setting Access\_Restricted\_by\_ECCN\_5D002, identifying that they are subject to export control. Individuals from Iraq, Iran, Libya, North Korea, Sudan, Syria, or Cuba will also be assigned the role User - Restricted by ECCN 5D002, indicating that they are restricted from accessing encryption software. As export control limitations change, it is easy to identify the individuals and assets affected in order to modify access settings.

## **Solution for Outsourced Development Teams**

The following procedures are performed on the AquaLogic Enterprise Repository Admin screen.

## Prerequisite

Verify that External Service Providers have AquaLogic Enterprise Repository user accounts.

## Create the Roles

- 1. Click Roles
- 2. Click Create New
- 3. Create a new role named User ESP Project X

This role represents External Service Providers working on a particular project. Users in this role can view and download ONLY the assets specified in their Project Profile. They can also submit their assets to a technical lead for review, approval, and asset registration during the course of a project.

## Assign the Roles

Assign the User - ESP Project X role and the 1: Create/Submit roles to the appropriate users.

- The 1: Create/Submit role allows ESPs to submit assets they produce on the project to a technical lead or Project Architect for review, approval, and asset registration during the course of the project.
- 1. Click **Roles** to assign users to roles

| Edit Role: User - ESP Projec       | t X                                                                                                    |   |
|------------------------------------|----------------------------------------------------------------------------------------------------|---|
| Overview                           |                                                                                                    |   |
| Name":                             | User - ESP Project X                                                                                                    |   |
| Description:                       | External Service Providers working on a particular project.<br>These users will be able to view and extract ONLY the assets<br>specified in their Project Profile. These users will also be<br>able to submit their assets to a technical lead for review,<br>approval, and asset registration during the course of a project. | - |
| Automatically assign to new users? | E                                                                                                    |   |
| Users                              |                                                                                                    |   |
| Outsourced_Dev_User,               |                                                                                                    |   |
| Denotes required field             |                                                                                                    |   |
| Save Cancel                        |                                                                                                    |   |

## or...

Click Users to assign roles to users

| Jser Outsourced_Dev_User                                                                | 0000                                                             |  |  |  |  |  |
|-----------------------------------------------------------------------------------------|------------------------------------------------------------------|--|--|--|--|--|
|                                                                                         | View Access China) China                                         |  |  |  |  |  |
| Overvlaw                                                                                | Fales                                                            |  |  |  |  |  |
| UserName: Outsourced_Dev_User                                                           | 1. Create/Submit                                                 |  |  |  |  |  |
| First Name:                                                                             | User - ESP Project X                                             |  |  |  |  |  |
| Middle Name:                                                                            |                                                                  |  |  |  |  |  |
| Last Name: Outsourced_Dev_User<br>Emeil: demo@flashline.com<br>Phone:<br>Status: Active | Electronic Brokening<br>Human Resources<br>Operations<br>Senices |  |  |  |  |  |
|                                                                                         | Projects                                                         |  |  |  |  |  |
|                                                                                         | Legacy Modernization                                             |  |  |  |  |  |

**Create the Custom Access Setting** 

- 1. Click Custom Access Settings.
- 2. Click Create New
- 3. Create a new CAS named Access\_Project\_X\_Assets.

This CAS provides access to assets specified for use on Project X.

- 4. Set the following permissions:
  - Role: User ESP Project X
  - Permissions:
    - View
    - Use
    - Download
    - Review

| Reasons.    | Access Project X                                    |        |       |          |        |         |        |        | TA.           | tomati   | cally a             | opply to all new assets                                                                                                    |
|-------------|-----------------------------------------------------|--------|-------|----------|--------|---------|--------|--------|---------------|----------|---------------------|----------------------------------------------------------------------------------------------------|
| Description | Provides access to                                  | assets | speci | fied for | use o  | n Proje | ict X. | _      |               |          |                     |                                                                                                    |
| Type: Asse  |                                                     |        |       |          |        |         |        |        |               |          |                     |                                                                                                    |
| "Denotes re | guirred Seld                                        |        |       |          |        |         |        |        |               |          |                     |                                                                                                    |
| Set Permi   | ssions                                              |        |       |          |        |         |        |        |               |          |                     |                                                                                                    |
| C Shore a   | ny ficana win<br>d Parenegawa<br>E avanlating Roleg | line   | Die   | Dominad  | Review | Annaly  | Edit   | Accept | Approve Table | Register | Edit Access Setting |                                                                                                    |
| Hans COD    | Project X                                           | 1      | Ø     | Z        | 1      |         |        |        |               |          |                     |                                                                                                    |
| Ober - C.SP |                                                     |        |       |          |        |         |        |        |               |          |                     | E a contra contr |

5. Identify the assets specified for use on Project X through the Project Profile.

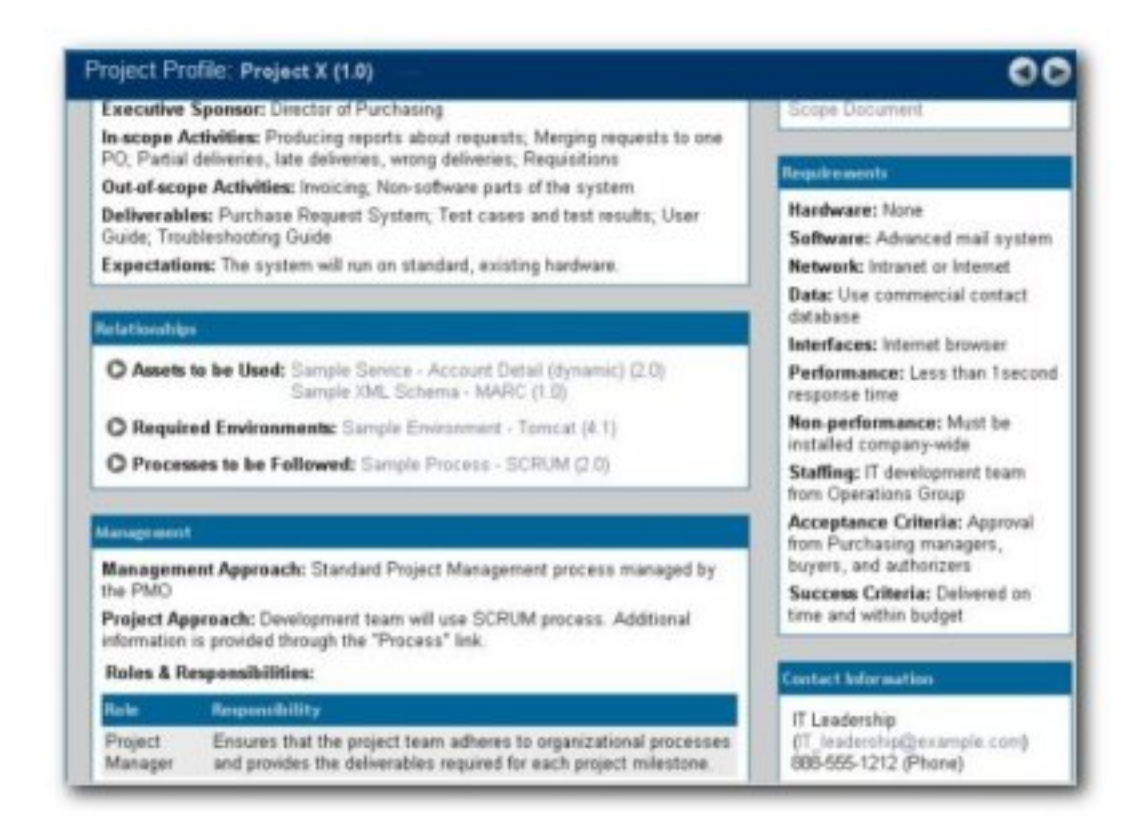

6. Add the Access\_Project\_X\_Assets CAS to the Project Profile for Project X, and to each asset specified in the Project Profile for Project X.

| Available                | 1.00        | Selected                |
|--------------------------|-------------|-------------------------|
| Access_Restricted_by_ECC |             | Basic_Default_Assets    |
|                          | View Access | Access_Project_X_Assets |
|                          |             |                         |

## Validation Test

Verify that the following conditions for External Service Providers assigned to Project X:

- Role:
  - Outsourced\_Dev\_User:
- Access:
  - Can see the **Project Profile** for **Project X**.
  - Can see only those assets that have been specified in the **Project Profile** for **Project X**.
  - Can download the assets specified in the **Project Profile** for **Project X**.
  - The Submit Assets link is visible on the Assets screen.

- On the asset detail display, the Subscribe and Use/Download buttons are visible; the Edit button is hidden.
- o Only the Assets and My Stuff tabs are visible in BEA AquaLogic Enterprise Repository.

## **Solution for Export Controls**

The following procedures are performed on the AquaLogic Enterprise Repository Admin screen.

## Prerequisite

Verify that individuals restricted under export controls have BEA AquaLogic Enterprise Repository user accounts.

## **Create the Role**

- 1. Click Roles
- 2. Click Create New
- 3. Create a role named User Restricted by ECCN 5D002

This role will be assigned to individuals from Iraq, Iran, Libya, North Korea, Sudan, Syria, or Cuba -- any user who is to be restricted from accessing encryption software or software limited for export under ECCN 5D002.

4. Assign the new User - Restricted by ECCN 5D002 role to the appropriate users.

| Name":                                | User - Restricted by EC                                                                                                    |     |
|---------------------------------------|----------------------------------------------------------------------------------------------------|-----|
| Description:                          | Individuals from Iraq, Iran, Libya, North Korea, Sudan, Syria,<br>or Cuba will be assigned this role indicating that they are<br>restricted from accessing encryption software under ECCN<br>50002 | 1   |
| Automatically assign to new<br>users? | r.                                                                                                    |     |
| User Cuba                             |                                                                                                    |     |
| User, Iran                            |                                                                                                    | 1   |
| User, Iraq                            |                                                                                                    |     |
| User, Lybia                           |                                                                                                    |     |
| User, North Korea                     |                                                                                                    |     |
| User, Sudan                           |                                                                                                    | - 2 |
| Edit Hanna                            |                                                                                                    |     |

## Create the Custom Access Setting

- 1. Click Custom Access Settings
- 2. Click Create New
- 3. Create a new CAS named Access\_Restricted\_by\_ECCN\_5D002

This CAS restricts access to the assets specified as limited for export under ECCN 5D002.

- 4. Set the following permissions:
  - Role: User Restricted by ECCN 5D002
  - Permissions: DENY access to:
    - View
    - Use
    - Download
    - Review
    - Accept
    - Approve Tabs
    - Register
    - Edit Access Settings

| Name**                                                                      | -       |     |            |          |         |      |        | -            |          |                      |                         |
|-----------------------------------------------------------------------------|---------|-----|------------|----------|---------|------|--------|--------------|----------|----------------------|-------------------------|
| Description:                                                                |         |     |            | E de des | 1 P-44  |      |        | 1            | 100      | Carry a              | they as we need waters  |
| Type: Asset<br>"Denotes required field                                      |         |     |            |          |         |      |        |              |          |                      |                         |
| Processing Raise with<br>Assigned Permissions     Since all available Pater | Ite     | Che | Durantical | Review   | Nuccity | Edit | Accept | Approve Tabs | Register | Edit Access Settings |                         |
| User - Restricted by ECCN<br>50002                                          | ×       | ×   | ×          | ×        | ×       | x    | ×      | ×            | ×        | ×                    |                         |
| - Het Dramat 📝 - Grantad 🗶                                                  | -Deried |     |            |          |         |      |        |              |          |                      | C Show Extended Setting |

5. Add the **Access\_Restricted\_by\_ECCN\_5D002** CAS to all encryption software assets or assets restricted by export control under ECCN 5D002.

| Custom Access Settings  |             |                                 |
|-------------------------|-------------|---------------------------------|
| Available               |             | Selected                        |
| Access_Project_X_Assets |             | Access_Restricted_by_ECCN_5D002 |
|                         | View Access | Basic_Default_Assets            |
|                         |             |                                 |
|                         |             |                                 |

## Validation Test

Verify that the individuals restricted by export control limitations:

- Cannot see the assets restricted by export control limitations.
- Can see all assets not restricted under export control limitations.

## Use Case #3: Establish a Federated Repository

## Benefit

The settings described in this scenario allow ALER users to view and access enterprise assets, but limit access to domain specific information to those assigned to the relevant domains. This allows a large organization to target specific asset consumer groups in order to provide them with the most relevant assets for their needs.

## Overview

This scenario involves enterprise-wide assets that may be viewed and downloaded by anyone within the organization, and domain-specific assets that are relevant only to development teams within specific business domains. Producers of enterprise-wide assets can create, edit, and register their assets, and view and download all domain assets. Producers of domain-specific assets can create, edit, and register assets within their domain. All users within the organization may view and download enterprise-wide assets, in addition to assets that are specific to their domain.

## Solution

Prerequisite: Verify that enterprise and domain producers and all consumers have BEA AquaLogic Enterprise Repository user accounts.

## **Create the Role**

- 1. Click the Admin link in the BEA AquaLogic Enterprise Repository menu bar.
- 2. On the Admin screen, click Roles
- 3. Click Create New
- 4. Create the following roles:
  - Role: Enterprise Producer
    - Access:
      - Can view, download, edit, and register enterprise assets.
      - Can view and download Domain assets.
    - Role: Domain X Producer
      - Access:
        - Can view, download, edit, and register Domain X assets.
          - Can view and download Enterprise assets.
    - Role: Domain X Consumer
      - Access:
        - Can view and download Domain X assets and Enterprise assets.
    - Role: Domain Y Producer

- Access:
  - Can view, download, edit, and register Domain Y assets.
    - Can view and download Enterprise assets.

## **Create the Custom Access Settings**

- 1. Click the **Admin** link in the BEA AquaLogic Enterprise Repository menu bar.
- 2. . On the Admin screen, click Custom Access Settings
- 3. Click Create New
- 4. Create the following Custom Access Settings:
  - o CAS: Access\_Enterprise\_Assets
    - Allows any BEA AquaLogic Enterprise Repository user to view enterprise-wide assets.
  - CAS: Access\_Domain\_X\_Assets
    - Restricts access to Domain X assets to those assigned to the Enterprise Producer and/or Domain X Producer roles.
  - CAS: Access\_Domain\_Y\_Assets
    - Restricts access to Domain Y assets to those assigned to the Enterprise Producer and/or Domain Y Producer roles.

For each **Domain** or **Enterprise** asset, remove the **Basic Default Assets** access setting and replace it with the appropriate **Custom Access Setting**, as noted in Step 4, above.

• Roles assigned to Enterprise\_Producer

| Dverview                       | Roles               |  |  |  |
|--------------------------------|---------------------|--|--|--|
| UserName: Enterprise_Producer  | Create/Submit       |  |  |  |
| First Name:                    | Enterprise_Producer |  |  |  |
| Middle Name:                   | Launch Asset Editor |  |  |  |
| Last Name: Enterprise_Producer | registrar           |  |  |  |
| Email: demo@flashline.com      | Departments         |  |  |  |
| Phone:                         | Chartenia Datation  |  |  |  |
| Status: Active                 | Human Resources     |  |  |  |

• Corresponding CAS

| Set Permissions     |      |      |          |        |        |      |        |              |          |                      |
|---------------------|------|------|----------|--------|--------|------|--------|--------------|----------|----------------------|
|                     | View | Ulse | Download | Review | Matify | Edit | Accept | Approve Tabs | Register | Edit Access Settings |
| Domain X Consumer   | 1    | 1    | 1        |        |        |      |        |              |          |                      |
| Domain X Producer   | 1    | 1    | 1        |        |        |      |        |              |          |                      |
| Domain Y Producer   | 1    | 1    | 1        |        |        |      |        |              |          |                      |
| Enterprise_Producer | 1    | 1    | 1        | 1      |        | 1    | 1      | 1            | 1        | 1                    |

## • Role assigned to Domain\_X\_Producrs

| Overview                     | Roles                 |  |  |  |  |
|------------------------------|-----------------------|--|--|--|--|
| UserName: Domain_X_Producer  | Create/Submit         |  |  |  |  |
| First Name:                  | Domain X Producer     |  |  |  |  |
| Middle Name:                 | Launch Asset Editor   |  |  |  |  |
| Last Name: Domain_X_Producer | registrar             |  |  |  |  |
| Email: demo@flashline.com    | Departments           |  |  |  |  |
| Phone:                       | Electronic Destantion |  |  |  |  |
| Status: Active               | Human Resources       |  |  |  |  |

## • Role assigned to Domain\_X\_Consumers

| Overview                     | Roles                |  |  |  |  |
|------------------------------|----------------------|--|--|--|--|
| UserName: Domain_X_Consumer  | Create/Submit        |  |  |  |  |
| First Name:                  | Domain X Consumer    |  |  |  |  |
| Middle Name:                 | user                 |  |  |  |  |
| Last Name: Domain_X_Consumer | Departments          |  |  |  |  |
| Email: demo@flashline.com    | Electronic Brokering |  |  |  |  |
| Phone:                       | Muman Descures       |  |  |  |  |
| Status: Active               | Operations           |  |  |  |  |

 $_{\odot}$  Corresponding CAS

| Set Permissions     |      |      |          |        | 212    | 114  |        | 1            |          |                      |
|---------------------|------|------|----------|--------|--------|------|--------|--------------|----------|----------------------|
|                     | View | Ulse | Downland | Review | Natify | Edit | Accept | Approve Tabs | Register | Edit Access Settings |
| Domain X Consumer   | 1    | 1    | 1        |        |        |      |        |              |          |                      |
| Domain X Producer   | 1    | 1    | 1        | 1      |        | 1    | 1      | 1            | 1        | ~                    |
| Enterprise_Producer | 1    | 1    | 1        |        |        |      |        |              |          |                      |

• Roles assigned to Domain\_Y\_Producers

| Overview                     | Roles               |  |  |  |  |
|------------------------------|---------------------|--|--|--|--|
| UserName: Domain_Y_Producer  | Create/Submit       |  |  |  |  |
| First Name:                  | Domain Y Producer   |  |  |  |  |
| Middle Name:                 | Launch Asset Editor |  |  |  |  |
| Last Name: Domain_Y_Producer | registrar           |  |  |  |  |
| Email: demo@flashline.com    | Departments         |  |  |  |  |
| Phone:                       | Charles in Reducing |  |  |  |  |
| Status: Active               | Human Resources     |  |  |  |  |

• Corresponding CAS

|                     |      |     | nicad | ew. | 0   |     | spot | rove Tabs | ister | Access Settings |  |
|---------------------|------|-----|-------|-----|-----|-----|------|-----------|-------|-----------------|--|
|                     | Vien | Use | Den   | Rev | Not | Edi | Acc  | App       | Reg   | Edi             |  |
| Domain Y Producer   | 1    | 1   | V     | ~   |     | 1   | ~    | ~         | 1     | V               |  |
| Enterprise_Producer | 1    | 1   | 1     |     |     |     |      |           |       |                 |  |

5. For each Enterprise or Domain asset, remove the Basic\_Default\_Assets setting and replace it with the appropriate Access\_Enterprise\_Assets, Access\_Domain\_X\_Assets, or Access\_Domain\_Y\_Assets CAS.

| Available                                      | 1000        | Selected                 |
|------------------------------------------------|-------------|--------------------------|
| Access_Domain_X_Assets                         |             | Access_Enterprise_Assets |
| Access_Domain_Y_Assets<br>Basic_Default_Assets | View Access |                          |
|                                                | 1           |                          |

## Validation Test

Verify the following conditions for each user/role:

- Enterprise Producer:
  - Metadata for individual Enterprise, Domain X, and Domain Y assets is visible on BEA AquaLogic Enterprise Repository's Assets screen.
  - Only Enterprise assets are visible in the Asset Editor (no Asset Editor access to Domain X or Domain Y assets).
  - The **Subscribe**, **Use/Download**, and **Edit** buttons are visible when viewing the metadata for **Enterprise** assets.
  - Can edit and register Enterprise assets in the Asset Editor.
  - The Use/Download buttons are visible in the metadata display for both Domain X and Domain Y assets. However, the Edit button is NOT visible.
- Domain X Producer:
  - Metadata for individual Enterprise and Domain X assets is visible on BEA AquaLogic Enterprise Repository's Assets screen; Domain Y assets are not visible.
  - Domain X assets are visible in the Asset Editor (no Asset Editor access to Domain Y or Enterprise assets).
  - The Subscribe and Use/Download buttons are available when viewing the metadata for Enterprise assets. However, the Edit button is not available.
  - Can download files from Enterprise assets.
  - The Subscribe, Use/Download, and Edit buttons are visible in the metadata display for Domain X assets.
  - Can edit and register **Domain X** assets in the **Asset Editor**.
- Domain X Consumer:
  - Metadata for individual Enterprise and Domain X assets is visible on BEA AquaLogic Enterprise Repository's Assets screen.; Domain Y assets are not visible.
  - The Subscribe and Use/Download buttons are available when viewing the metadata for Enterprise and Domain X assets. However, in both cases the Edit button is not available.
  - Can download files from Enterprise and Domain X assets.
  - The Subscribe and Use/Download buttons are available when viewing the metadata for Domain X assets. However, the Edit
- Domain Y Producer:
  - Metadata for individual Enterprise and Domain Y assets is visible on BEA AquaLogic Enterprise Repository's Assets screen; Domain X assets are not visible.
  - **Domain Y** assets are visible in the **Asset Editor**. However, there is no **Asset Editor** access **Domain X** and **Enterprise** assets.

- The Subscribe and Use/Download buttons are available when viewing the metadata for Enterprise and Domain Y assets. However, in both cases the Edit button is not available.
- Can download files from Enterprise and Domain Y assets.

## Use Case #4: Manage the Asset Lifecycle

## Benefit

The settings described in this scenario allow an organization to manage assets throughout their lifecycle, from initial conception through retirement. These settings provide limited access to assets under development (assets in progress) and to retired assets. This helps to eliminate redundant development efforts by exposing assets still in development to all development teams. Development teams in need of such an asset can plan to include it in their projects, and can collaborate with the asset production team during asset development. Other settings limit the distribution of retired assets, which helps to maintain control over deployed assets.

## Overview

(Note: This use case takes place against a backdrop of policies and procedures for **Asset Release Management**, which is focused on managing the lifecycle of assets and the artifacts that make up the assets. As part of Asset Release Management, the artifacts that make up an asset are produced by projects whose end result can be anything from the asset itself, to an entire product or system. These artifacts are harvested, along with supporting artifacts and other information, and the aggregate is packaged as an asset. Once verified as complete and correct these assets enter the repository where they are available to the entire organization. As registered assets are downloaded from the repository, defects will be identified and enhancements will be requested. New versions of the asset will be created to address these change requests. Eventually, either through disuse or replacement by another version, an asset will be retired. Retired assets are unavailable for use.)

The AquaLogic Enterprise Repository can be used to manage access to an asset throughout its entire lifecycle, from inception through retirement. This use case focuses primarily on using Advanced RBAC to expose and to provide access to assets to different stakeholder groups throughout the asset lifecycle.

## Asset Lifecycle Stages

## Requirements Gathering

The organization has identified the need by several upcoming projects for a particular asset. The Production Team creates a proposed asset in progress. The metadata for this asset includes a brief description of the asset and its purpose, and is open for review and comment by a set of Subject Matter Experts associated with the relevant projects. The repository display of the asset includes a link to a dedicated virtual forum, which is used to gather functional requirements from members of the upcoming projects. The asset is visible only to those producing the asset as well as to the Subject Matter Experts on the relevant projects -- at least until the proposed asset is approved and moves to the next stage in the lifecycle, when it is visible to a wider audience.

Note: Requires the Assets in Progress option for AquaLogic Enterprise Repository.

## • Design and Development

 Once the requirements are gathered and funding for the development of the asset is approved, the producers begin generating the supporting artifacts (such as design documents and code) and associating them with the asset in the repository. At this point, only the asset's producers can add artifacts and metadata to the asset and download the asset's code. However, the asset is visible to a broader community of developers in order to allow interested parties to track its progress.

## • Beta Release

 After the code has been tested it is made available as a beta release to the Subject Matter Experts representing the upcoming projects that expect to use the asset.

## • Release

 Once the asset has been thoroughly tested and documented, it is made available to the entire user community.

## • Scheduled for Retirement

Once the asset has outlived its usefulness, it is scheduled for retirement. Its repository status is changed to inactive. Inactive assets remain in the repository, but access to inactive assets is limited to metadata - the asset cannot be used, and none of its files are available for download. These restrictions provide an incentive for projects to migrate to the latest version of the asset. Those responsible for managing the asset retain access to view and edit the asset until it is retired.

## • Retired

 Once all projects have migrated to the new version of the asset, the repository status of the original asset is changed to retired. The asset is visible only to repository users (regardless of role) if it is related to another asset in the repository. Users may view the asset metadata through the relationship link.

This scenario describes only one of several strategies for managing access to assets in progress and retired assets. Please contact BEA for more information on these strategies.

## **General Configuration**

The various Asset Lifecycle Management solutions described in this section require the configuration of the following roles and access settings.

(Prerequisite: Verify that the asset production teams and subject matter experts are users within the AquaLogic Enterprise Repository)

## **Create the Roles**

1. Click the **Admin** link in the AquaLogic Enterprise Repository menu bar.

- 2. On the Admin screen, click Roles
- 3. Click Create New
- 4. Create the following roles
  - User Production Team Project X
  - User Subject Matter Experts Project X

## **Create the Custom Access Settings**

- 1. Click the **Admin** link in the AquaLogic Enterprise Repository menu bar.
- 2. On the Admin screen, click Custom Access Settings
- 3. Click Create New
- 4. Create the following **Custom Access Settings**:
  - CAS: Access\_Project\_X\_Assets\_Propose
  - CAS: Access\_Project\_X\_Assets\_Plan
  - o CAS: Access\_Project\_X\_Assets\_Build
  - CAS: Access\_Project\_X\_Assets\_Release

The images below illustrate the detail for each role, along with the corresponding **Custom Access Settings**.

• Project\_X\_Producer: Roles

| Jser. Project_X_Producer      |                                  |
|-------------------------------|----------------------------------|
|                               | View Access (Cione) Eas          |
| Dverview                      | Roles                            |
| UserName: Project_X_Producer  | 1: Create/Submit                 |
| First Name:                   | 2: Launch Asset Editor           |
| Middle Name:                  | User - Production Team Project 2 |
| Last Name: Project_X_Producer | Departments                      |
| Email: demo@flashline.com     | Electronic Brokering             |
| Phone:                        | Human Resources                  |
| Status: Active                | Operations                       |

• Project\_X\_Subject\_Matter\_Expert: Roles

|                                                                                                    | View Access Clarge Las                                            |  |  |  |  |  |
|----------------------------------------------------------------------------------------------------|-------------------------------------------------------------------|--|--|--|--|--|
| Overvie-                                                                                            | kiles                                                             |  |  |  |  |  |
| UserName: Project_X_Subject_Matter_Expert<br>First Name:                                            | 1: Create/Submit<br>User - Subject Matter Experts Project         |  |  |  |  |  |
| Middle Name:                                                                                        | Departments                                                       |  |  |  |  |  |
| Last Name: Project_X_Subject_Matter_Expert<br>Email: demo@flashline.com<br>Phone:<br>Status: Active | Electronic Brokering<br>Human Resources<br>Operations<br>Services |  |  |  |  |  |

• User\_Community: Roles

| Jser: User_Community      |                        |
|---------------------------|------------------------|
|                           | View Access Clone Edit |
| Overview                  | Roies                  |
| UserName: User_Community  | user                   |
| First Name:               | Departments            |
| Middle Name:              | Senices                |
| Last Name: User_Community |                        |
| Email: demo@flashline.com | Projects               |
| Phone:                    | Legacy Modernization   |
| Status: Active            |                        |

- Asset Lifecycle Stage Propose
   O CAS: Access\_Project\_X\_Assets\_Propose

| Custom Access Setting: Access                                                   | _Proj   | ect_X | Asse     | ets_P  | ropos  | se       |        |              |          |                      |
|---------------------------------------------------------------------------------|---------|-------|----------|--------|--------|----------|--------|--------------|----------|----------------------|
|                                                                                 |         |       |          | Vie    | w Acci | -        | Cione  |              | dit      | Delete               |
| Overview                                                                        |         |       |          |        |        |          |        |              |          |                      |
| Description: These users can acce<br>Type: Asset                                | iss the | asset | s from   | Projec | t X du | ring the | e Prop | ose sta      | age.     |                      |
| Set Permissions                                                                 |         |       |          |        |        |          |        |              |          |                      |
|                                                                                 | View    | Use   | Download | Review | Notify | Edit     | Accept | Approve Tabs | Register | Edit Access Settings |
| User - Production Team Project<br>X                                             | 1       | 1     | ~        | 1      |        | 1        | 1      | 1            | 1        | ~                    |
| User - Subject Matter Experts<br>Project X                                      | 1       |       |          | 1      |        |          |        |              |          |                      |
| - Not Granted 🗸 - Granted 🗴 -Den<br>Note - All Permissions are Most Restrictive | hied    |       |          |        |        |          |        |              |          |                      |

- Asset Lifecycle Stage Plan
   O CAS: Access\_Project\_X\_Assets\_Plan

| Custom Access Setting: Access                                                   | Proj   | ect_X | Ass      | ets_P  | lan    |          |        |              |          |                      |
|---------------------------------------------------------------------------------|--------|-------|----------|--------|--------|----------|--------|--------------|----------|----------------------|
|                                                                                 |        |       |          | View   | N Acce |          | Cione  |              | dit      | Delet                |
| Overview                                                                        |        |       |          |        |        |          |        |              |          |                      |
| Description: These users can acce<br>Type: Asset                                | ss the | asset | s from   | Projec | t X du | ring the | e Plan | stage.       |          |                      |
| Set Permissions                                                                 |        |       |          |        |        |          |        |              |          |                      |
|                                                                                 | View   | Use   | Download | Review | Notify | Edit     | Accept | Approve Tabs | Register | Edit Access Settings |
| user                                                                            | 1      |       |          | 1      |        |          |        |              |          |                      |
| User - Production Team Project<br>X                                             | 1      | 1     | 1        | 1      |        | 1        | 1      | 1            | 1        | 1                    |
| User - Subject Matter Experts<br>Project X                                      | ~      |       |          | 1      |        |          |        |              |          |                      |
| - Not Granted 🗸 - Granted 🗶 -Den<br>Note - All Permissions are Most Restrictive | iled   |       |          |        |        |          |        |              |          |                      |

- Asset Lifecycle Stage Build
   CAS: Access\_Project\_X\_Assets\_Build

| Custom Access Setting: Access                                                   | _Proj  | ect_X | _Ass     | ets_B  | uild<br>w Acce |         | Cione   |              | dit      | Delet                |
|---------------------------------------------------------------------------------|--------|-------|----------|--------|----------------|---------|---------|--------------|----------|----------------------|
| Overview<br>Description: These users can acce                                   | ss the | asset | s from   | Projec | t X du         | ring th | e Build | stage        |          |                      |
| Type: Asset<br>Set Permissions                                                  |        |       |          |        |                |         |         |              |          |                      |
|                                                                                 | View   | Use   | Download | Review | Notify         | Edit    | Accept  | Approve Tabs | Register | Edit Access Settings |
| user                                                                            | ~      |       |          | 1      |                |         |         |              |          |                      |
| User - Production Team Project<br>X                                             | ~      | 1     | 1        | 1      |                | 1       | 1       | 1            | ~        | 1                    |
| User - Subject Matter Experts<br>Project X                                      | 1      | 1     | 1        | 1      |                |         |         |              |          |                      |
| - Not Granted ✓ - Granted ¥ -Den<br>Note - All Permissions are Most Restrictive | ied    |       |          |        |                |         |         |              |          |                      |

- Asset Lifecycle Stage Release
   O CAS: Access\_Project\_X\_Assets\_Release

|        |        |              | View                                                                                                    | Acce                       |                                                                                                    | Clone                                                                                                    |                                                                                                    |                                                                                                    | Dele                                                                                                    |
|--------|--------|--------------|----------------------------------------------------------------------------------------------------|----------------------------|----------------------------------------------------------------------------------------------------|----------------------------------------------------------------------------------------------------|----------------------------------------------------------------------------------------------------|----------------------------------------------------------------------------------------------------|----------------------------------------------------------------------------------------------------|
|        |        |              |                                                                                                    |                            |                                                                                                    |                                                                                                    |                                                                                                    |                                                                                                    |                                                                                                    |
| ss the | asset  | s from       | Projec                                                                                                    | t X du                     | ring the                                                                                                    | e Rele                                                                                                    | ase sta                                                                                                    | age.                                                                                                    |                                                                                                    |
|        |        |              |                                                                                                    |                            |                                                                                                    |                                                                                                    |                                                                                                    |                                                                                                    |                                                                                                    |
| View   | Ulse   | Download     | Review                                                                                                    | Natify                     | Edit                                                                                                    | Accept                                                                                                    | Approve Tabs                                                                                                    | Register                                                                                                    | Edit Access Settings                                                                                                    |
| 1      | 1      | 1            | ~                                                                                                    |                            |                                                                                                    |                                                                                                    |                                                                                                    |                                                                                                    |                                                                                                    |
| 1      | 1      | 1            | 1                                                                                                    |                            | 1                                                                                                    | 1                                                                                                    | 1                                                                                                    | 1                                                                                                    | 1                                                                                                    |
| 1      | 1      | 1            | 1                                                                                                    |                            |                                                                                                    |                                                                                                    |                                                                                                    |                                                                                                    |                                                                                                    |
|        | ss the | ss the asset | ss the assets from<br>aspecial of the second of the second o | ss the assets from Project | View Acce         ss the assets from Project X du         peopulation         peopulation         workijk         Volukijk         v         v <tr< td=""><td>Miew Access       Miew Access         ss the assets from Project X during the assets from Project X during the Access       Image: Constraint of the Access         Image: Access       Image: Constraint of the Access       Image: Constraint of the Access         Image: Access       Image: Constraint of the Access       Image: Constraint of the Access         Image: Access       Image: Constraint of the Access       Image: Constraint of the Access         Image: Access       Image: Constraint of the Access       Image: Constraint of the Access         Image: Access       Image: Constraint of the Access       Image: Constraint of the Access         Image: Access       Image: Constraint of the Access       Image: Constraint of the Access         Image: Access       Image: Constraint of the Access       Image: Constraint of the Access         Image: Access       Image: Constraint of the Access       Image: Constraint of the Access         Image: Access       Image: Constraint of the Access       Image: Constraint of the Access         Image: Access       Image: Constraint of the Access       Image: Constraint of the Access         Image: Access       Image: Constraint of the Access       Image: Constraint of the Access         Image: Access       Image: Constraint of the Access       Image: Constraint of the Access         Image: Access       Image: Constraint of the Access       I</td><td>Mail       Image: Clone         Mail       Image: Clone         Image: Clone       Image: Clone         Image: Clone       Image: Clone         Image: Clone       Image: Clone         Image: Clone       Image: Clone</td><td>View Access       Clone       Ed         ss the assets from Project X during the Release state       Image: Clone       Image: Clone&lt;</td><td>View Access       Cione       Edit         ss the assets from Project X during the Release stage.         ass       Image: Additional and the stage stage</td></tr<> | Miew Access       Miew Access         ss the assets from Project X during the assets from Project X during the Access       Image: Constraint of the Access         Image: Access       Image: Constraint of the Access       Image: Constraint of the Access         Image: Access       Image: Constraint of the Access       Image: Constraint of the Access         Image: Access       Image: Constraint of the Access       Image: Constraint of the Access         Image: Access       Image: Constraint of the Access       Image: Constraint of the Access         Image: Access       Image: Constraint of the Access       Image: Constraint of the Access         Image: Access       Image: Constraint of the Access       Image: Constraint of the Access         Image: Access       Image: Constraint of the Access       Image: Constraint of the Access         Image: Access       Image: Constraint of the Access       Image: Constraint of the Access         Image: Access       Image: Constraint of the Access       Image: Constraint of the Access         Image: Access       Image: Constraint of the Access       Image: Constraint of the Access         Image: Access       Image: Constraint of the Access       Image: Constraint of the Access         Image: Access       Image: Constraint of the Access       Image: Constraint of the Access         Image: Access       Image: Constraint of the Access       I | Mail       Image: Clone         Mail       Image: Clone         Image: Clone       Image: Clone         Image: Clone       Image: Clone         Image: Clone       Image: Clone         Image: Clone       Image: Clone | View Access       Clone       Ed         ss the assets from Project X during the Release state       Image: Clone       Image: Clone< | View Access       Cione       Edit         ss the assets from Project X during the Release stage.         ass       Image: Additional and the stage stage |

## **Configuring the Use Case Solutions**

The following section outlines the necessary steps for each phase of the **Asset Lifecycle Management** use case.

## **Requirements Gathering Stage Solution**

(Prerequisite: Verify that the **Asset Lifecycle Categorization** taxonomy is included as part of your selected asset type.)

- 1. Click the **Assets** link in the AquaLogic Enterprise Repository menu bar.
- 2. Click Edit/Manage Assets to launch the Asset Editor
- 3. Open the File menu in the Asset Editor
- 4. Click New

5. Create an asset with the initial state of Unsubmitted

| ? | Name          | Sample Component J2EE - Order | Version 1.0 |   |
|---|---------------|-------------------------------|-------------|---|
| 4 | Asset Type    | Component - JAVA              |             | ¥ |
|   | Initial State | Unsubmitted                   |             | Ŧ |
|   |               | OK Cancel                     |             |   |

- 6. On the new asset's **Taxonomy** tab in the **Asset Editor**, find the **Asset Lifecycle Stages** categorization
- 7. Select Stage 1 Propose.
- 8. On the asset's Administration tab, add the new Access\_Project\_X\_Assets\_Propose asset CAS.

| Documentation                                                         | Relationships | Taxonomy<br>  Tests   Support   Metrice | Arc<br>Miscellaneous | hitecture<br>Administration |
|-----------------------------------------------------------------------|---------------|-----------------------------------------|----------------------|-----------------------------|
| Accepted By:                                                          |               | Accepted Date:                          |                      | Accept                      |
| Assign Users                                                          |               |                                         |                      |                             |
| Assign                                                                | ed To         | Assigned Date                           |                      | Add                         |
|                                                                       |               |                                         |                      | Delete                      |
|                                                                       |               |                                         | Email A              | esigned Users               |
|                                                                       |               |                                         |                      |                             |
| Registered By:                                                        |               | Registered Date:                        |                      | Register                    |
| Registered By:<br>atus Active<br>pe Component                         |               | Registered Date:                        |                      | Fogitar                     |
| Registered By:<br>atus Active<br>pe Component<br>Custom Access Settin | gs            | Registered Date:                        |                      | Fogitar                     |

- Briefly describe the asset and its purpose in the appropriate text boxes on the asset's General tab in the Asset Editor, and add a forum for use in gathering the asset's functional requirements. (Instructions for adding a forum are included in the Jive Forum Installation and Configuration Guide.)
- 10. View the asset in the **Asset Lifecycle Stages** categorization in AquaLogic Enterprise Repository, in the **Stage 1 Propose folder**.

| As          | set Lifecycle Stag 💌 📖                                                                                                 |
|-------------|----------------------------------------------------------------------------------------------------|
| All         | Assets 💌                                                                                                    |
|             |                                                                                                    |
| G           | Home                                                                                                    |
| DOPE        | Home<br>Stage 1 - Propose<br>Stage 2 - Plan                                                                            |
| DUDAD       | Home<br><mark>Stage 1 - Propose</mark><br>Stage 2 - Plan<br>Stage 3 - Build                                            |
| DUDUDE      | Home<br><mark>Stage 1 - Propose</mark><br>Stage 2 - Plan<br>Stage 3 - Build<br>Stage 4 - Release                       |
| DIDIDIDIDES | Home<br>Stage 1 - Propose<br>Stage 2 - Plan<br>Stage 3 - Build<br>Stage 4 - Release<br>Stage 5 - Target for Retirement |

| lesal(s (1)                                                                                                    |                                             |                                  |                  |
|----------------------------------------------------------------------------------------------------|---------------------------------------------|----------------------------------|------------------|
| Name                                                                                                    | Version Asset                               | Type Re                          | gistration Statu |
| Sample Component J2EE - Order EJB (Propose)                                                                                                    | 1.0 Compo                                   | ort Uns                          | ubmitted         |
|                                                                                                    |                                             |                                  |                  |
|                                                                                                    |                                             |                                  |                  |
|                                                                                                    |                                             |                                  |                  |
|                                                                                                    |                                             |                                  |                  |
|                                                                                                    |                                             |                                  |                  |
|                                                                                                    |                                             |                                  |                  |
| Component: Sample Component J2EE - Order EJB (Propose) (1.0)                                                                                                    |                                             |                                  | 000              |
| _                                                                                                    |                                             |                                  | -                |
| View Access                                                                                                    | Superior                                    | Jac - Download,                  | Adda             |
|                                                                                                    |                                             |                                  |                  |
| Overvlaw                                                                                                    | Restores                                    |                                  |                  |
| Overview<br>Sample Component J2EE - Order EJB (Propose) (1.0)                                                                                                    | Resteres<br>No Revis                        | ws Posted                        |                  |
| Overview<br>Sample Component J2EE - Order EJB (Propose) (1.0)<br>Description:                                                                                                    | No Reviews                                  | ws Posted<br>A Review            |                  |
| Cherview<br>Sample Component J2EE - Order EJB (Propose) (1.0)<br>Description:<br>THIS ASSET IS TO BE USED AS AN EXAMPLE. IT HAS BEEN POPULATED                                                                                                    | No Reviews                                  | ws Posted<br>A Review            |                  |
| Conversion<br>Sample Component J2EE - Order EJB (Propose) (1.0)<br>Description:<br>THIS ASSET IS TO BE USED AS AN EXAMPLE. IT HAS BEEN POPULATED<br>WITH SAMPLE METADATA. ALL FILES AND METADATA ARE TO BE USED<br>FOR TRAINING PURPOSES ONLY.                                                             | Restores<br>No Revis<br>Submit              | ws Posted<br>A Review            |                  |
| Overview Sample Component J2EE - Order EJB (Propose) (1.0) Description: THIS ASSET IS TO BE USED AS AN EXAMPLE. IT HAS BEEN POPULATED WITH SAMPLE METADATA. ALL FILES AND METADATA ARE TO BE USED FOR TRAINING PURPOSES ONLY. Order EJB provides the ability to view the details of a customer order. This | Reviews<br>No Reviews<br>Subport<br>Support | ws Posted<br>A Review<br>ted: #0 |                  |

## **Design and Development Stage Solution**

- 1. In the Asset Editor, this asset remains in the Unsubmitted state.
- 2. Choose Stage 2 Plan under the Asset Lifecycle Stages categorization.
- 3. Remove the Access\_Project\_X\_Assets\_Propose asset CAS and add the Access\_Project\_X\_Assets\_Plan asset CAS.

| Documentation Relationships                                                           | Taxonomy  <br>Tests   Support   Metrics | Architecture<br>Miscellaneous Administration |
|---------------------------------------------------------------------------------------|-----------------------------------------|----------------------------------------------|
| Accepted By:                                                                          | Accepted Date:                          | Accept                                       |
| Assign Users                                                                          |                                         |                                              |
| Assigned To                                                                           | Assigned Date                           | Add                                          |
|                                                                                       |                                         | Delete                                       |
|                                                                                       |                                         | Email Assigned Users                         |
| Registered<br>Registered By                                                           | Registered Date:                        | Resider                                      |
| Registered<br>Registered By:                                                          | Registered Date:                        | Fejite                                       |
| Registered<br>Registered By:<br>stus Active<br>pe Component                           | Registered Date:                        | Rojiter                                      |
| Registered<br>Registered By:<br>atus Active<br>pe Component<br>Custom Access Settings | Registered Date:                        | Repite                                       |

#### **Beta Release Stage Solution**

- 1. In the **Asset Editor**, this asset remains in the **Unsubmitted** state.
- 2. Choose Stage 3 Build under the Asset Lifecycle Stages categorization.

3. Remove the Access\_Project\_X\_Assets\_Plan asset CAS and add the Access\_Project\_X\_Assets\_Build asset CAS to the asset.

#### Release Stage Solution

- 1. In the **Asset Editor**, submit the asset. When accepted and registered by the Registrar, the asset's status changes from **Unsubmitted** to **Registered**.
- 2. Choose Stage 4 Release under the Asset Lifecycle Stages categorization.
- 3. Remove the Access\_Project\_X\_Assets\_Build asset CAS and add the Access\_Project\_X\_Assets\_Release asset CAS to the asset.

## Scheduled for Retirement Stage Solution

1. In the Asset Editor, change the status of the asset from Active to Inactive.

#### **Retired Stage Solution**

1. In the Asset Editor, change the status of the asset from Inactive to Retired.

## Asset Lifecycle Management Solution Validation Tests

Confirm the following conditions for each role, as indicated:

Role:

#### Project\_X\_Producer

- Access:
  - Has **Registrar** permissions throughout the lifecycle of the asset
  - Can view the asset in AquaLogic Enterprise Repository
  - The **Use/Download** and **Edit** buttons are visible
  - Can accept, approve tabs, register, and edit access settings for the asset in the Asset Editor.
  - In the Retired phase, the asset does not appear in the repository list of assets or searches. Repository access to the asset is possible for this role only when the asset is related to another asset, via the Relationship link. However, the asset remains accessible in the Asset Editor.
- Role:

- o Project\_X\_Subject\_Matter\_Expert
- Access:
  - o In the Requirements Gathering phase:
    - Can view the asset, submit reviews, and subscribe to the asset (via the Subscribe button)
      - Has access to the asset's forum and may contribute comments
  - o In the **Design and Development** phase:
    - Can view the asset, submit reviews, and subscribe to the asset (via the Subscribe button)
      - Has access to the asset's forum and may contribute comments
  - In the Beta Release phase:
    - Can view the asset, submit reviews, subscribe to the asset (via the Subscribe button)
      - Can download the asset (via the Use/Download button)
        - Has access to the asset's forum and may contribute comments
  - In the Release phase:
    - Can view the asset, submit reviews, subscribe to the asset (via the Subscribe button)
      - Can download the asset (via the Use/Download button)
      - Has access to the asset's forum and may contribute comments
  - o In the Scheduled for Retirement phase:
    - Can view the asset, submit reviews, and subscribe to the asset (via the Subscribe button)
      - Has access to the asset's forum and may contribute comments
  - In the Retired phase, the asset does not appear in the repository list of assets or searches. Repository access to the asset is possible only when the asset is related to another asset, via the Relationship link. The asset will display the same functions/ permissions as are listed in the Scheduled for Retirement phase.
- Role:
- User\_Community
- Access:
  - In the Requirements Gathering phase:
    - Has no access to the asset.
  - o In the **Design and Development** phase:
    - Can view the asset, submit reviews, and subscribe to the asset (via the Subscribe button)
      - Has access to the asset's forum and may contribute comments.
  - In the Beta Release phase, can view the asset, submit reviews, and subscribe to the asset (via the Subscribe button)
    - Has access to the asset's forum and may contribute comments.
    - In the Release phase, can view the asset, submit reviews, subscribe to the asset (via the Subscribe button), and download the asset (via the Use/Download button). Also has access to the asset's forum and may contribute comments.
  - In the Scheduled for Retirement phase, can view the asset, submit reviews, and subscribe to the asset (via the Subscribe button)
  - Has access to the asset's forum and may contribute comments.

- o In the Retired phase:
  - The asset does not appear in the repository list of assets or searches. Repository access to the asset is possible only when the asset is related to another asset, via the **Relationship** link. The asset will display the same functions/permissions as are listed in the **Scheduled for Retirement** phase.

## Use Case #5: Limit Access to Source Code Files to Asset Production Teams

This use case is somewhat similar to Use Case #1 (Web Services). That use case used two different asset types for each Web service asset in order to manage the presentation and availability of internally-exposed and externally-exposed asset metadata. Use Case # 5 also involves the restriction of access to asset metadata and files, but relies on only one asset type.

## Benefit

The settings described in this scenario facilitate black-box reuse by limiting the access of certain users/roles to assets that include compiled code. Such black-box assets are used as-is, without modification to the source code. Black-box assets are high-value assets in that their use in projects generally results in significant maintenance savings.

## **Overview**

In this scenario, developers in specified asset consumer roles are limited to access to compiled code only, while those responsible for the production and maintenance of assets retain access to both source and compiled code.

## Solution

## **Create the Roles**

- 1. Click the Admin link in the AquaLogic Enterprise Repository menu bar.
- 2. On the **Admin** screen, click **Roles**
- 3. Click Create New
- 4. Create the following roles:
  - Production Team
  - o Maintenance Team
  - $\circ$  Consumer

## **Create the Customer Access Settings**

1. Click the **Admin** link in the AquaLogic Enterprise Repository menu bar.

- 2. On the Admin screen, click Custom Access Settings
- 3. Click Create New
- 4. Create the following **Custom Access Settings**:
  - Access\_Domain\_X\_Compiled\_Code\_Files
    - For users who can see compiled code files.
  - o Access\_Domain\_X\_Source\_Code\_Files
    - For users who can see source code files.
- 5. Remove the **Basic\_Default\_Files** CAS from the targeted assets. (This assumes that the **Default File** CAS has been set up.).

| iane                  | J2EE_Component ear                                               |             |                                                 |      |
|-----------------------|------------------------------------------------------------------|-------------|-------------------------------------------------|------|
| escription<br>PL      | <br> rep./UNC/561.028E_Component.ew                              | 5           |                                                 | Ealt |
| Access_D<br>Basic_Def | Available<br>Available<br>omain_X_Source_Code_Files<br>av&_Files | View Access | Selected<br>Access_Domain_X_Compiled_Code_Files |      |

6. Assign the Access\_Domain\_X\_Compiled\_Code\_Files CAS to all compiled code files.

| lane                 | J2EE_Component and                                                       |            |                                               |      |
|----------------------|--------------------------------------------------------------------------|------------|-----------------------------------------------|------|
| eccription           | [                                                                        |            |                                               |      |
| R.                   | rep://UNC/5613/2EE_Component.src                                         |            |                                               | Eilt |
| Access_D<br>Back_Def | coess Settings<br>Available<br>smain_X_Compiled_Code_Files<br>w.it_Files | Vew Access | Selected<br>Access_Domain_X_Source_Code_Files |      |
|                      |                                                                          |            |                                               |      |

7. Assign the Access\_Domain\_X\_Source\_Code\_Files CAS to all source code files.

The images below illustrate the **Production Team**, **Maintenance Team**, and **Consumer** roles, and the relevant CAS settings.

• Production\_Team (all production users): Roles

| ser: Production_Team       |                        |  |  |  |
|----------------------------|------------------------|--|--|--|
|                            | View Access Cione Edit |  |  |  |
| Overview                   | Roles                  |  |  |  |
| UserName: Production_Team  | Create/Submit          |  |  |  |
| First Name:                | Launch Asset Editor    |  |  |  |
| Middle Name:               | Production Team        |  |  |  |
| Last Name: Production_Team | registrar              |  |  |  |
| Email: asdf                | Departments            |  |  |  |
| Phone:                     | Electronic Reductor    |  |  |  |
| Status: Active             | Human Resources        |  |  |  |

• Maintenance\_Team (all maintenance users): Roles

| View Access Cione           |                      |  |  |
|-----------------------------|----------------------|--|--|
| Overview                    | Roles                |  |  |
| UserName: Maintenance_Team  | Create/Submit        |  |  |
| First Name:                 | Launch Asset Editor  |  |  |
| Middle Name:                | Maintenance Team     |  |  |
| Last Name: Maintenance_Team | registrar            |  |  |
| Email: asdf                 | Departments          |  |  |
| Phone:                      | Electronic Declarios |  |  |
| Status: Active              | Human Resources      |  |  |

• Figure 39: Consumers (all consumers): Roles

| lser: Consumer      |                      |
|---------------------|----------------------|
|                     | View Access Clone    |
| Overview            | Roles                |
| UserName: Consumer  | Consumer             |
| First Name:         | Create/Submit        |
| Middle Name:        | user                 |
| Last Name: Consumer | Departments          |
| Email: asdf         | Electronic Brokening |
| Phone:              | Electronic Brokening |
| Status: Active      | Operations           |

Access\_Domain\_X\_Compiled\_Code\_Files

| Custom Access Setting: Acces                 | s_Domain_X_Compiled_Code_Files |      |
|----------------------------------------------|--------------------------------|------|
|                                              | View Access Clone Edit Dek     | ie.  |
| Overview                                     |                                |      |
| Description: Users who can see<br>Type: File | compiled code files            |      |
| Set Permissions                              |                                |      |
|                                              | 1 1                            |      |
|                                              |                                |      |
|                                              |                                |      |
|                                              | Download                       |      |
| Consumer                                     | 1                              | - 22 |
| Maintenance Team                             | 1                              |      |
| Production Team                              | ×                              |      |
| - Not Granted 🖌 - Granted 🗴 -D               | enied                          |      |

• Access\_Domain\_X\_Source\_Code\_Files

| Custom Access Setting: Acc                                            | ess_Domain_X_Source_Code_Files |  |
|-----------------------------------------------------------------------|--------------------------------|--|
|                                                                       | View Access Clone Edit Delet   |  |
| Overview                                                              |                                |  |
| Description: Users who can s<br>Type: File                            | e source code files            |  |
| Set Permissions                                                       |                                |  |
|                                                                       | 1.1                            |  |
|                                                                       | Download                       |  |
| Maintenance Team                                                      | 1                              |  |
| Production Team                                                       | ×                              |  |
| - Not Granted 🖌 - Granted 🔰<br>Note - All Permissions are Most Restri | -Denied<br>tive                |  |

## Results

**Production Team**, **Maintenance Team**, and **Consumer** users see the same metadata information when viewing the asset in AquaLogic Enterprise Repository.

| Nerden                                                                                                    | Usegers                  |
|----------------------------------------------------------------------------------------------------|--------------------------|
| Sample Component J2EE - Order EJB (2.0)                                                                                                    | in the past 6 months:    |
| Description:                                                                                                    | Asset Usages             |
| THIS ASSET IS TO BE USED AS AN EXAMPLE. IT HAS BEEN POPULATED WITH SAMPLE                                                                                          | In Process Differences   |
| WETADATA, ALL FILES AND METADATA ARE TO BE USED FOR TRAINING PURPOSES ONLY.                                                                                        | Seplayment               |
|                                                                                                    | Rejection                |
| Urder EUR provides the adulty to vew the details of a customer order. This Sample Application is for the Ja<br>2 Platform, Enterprise Edition Order EUR Component. | View Complete Ukage      |
| Predicted Net Hours Saved: 855.0                                                                                                    | Reviews                  |
| Platform: J2EE                                                                                                    | No Reviews Posted        |
| Sient Platforms: Windows                                                                                                    | Submit A Review          |
| anguage: Jaia                                                                                                    | 1.4                      |
| Coupling: 1                                                                                                    | Documentation            |
| Requirements                                                                                                    | Continuation Plans       |
| Figure 1.4.4<br>Constraints: Contrastor and an another been been assumed balanced size this wavenament. The order                                                  | Configuration Guidelines |
| alidation process requires manual intervention and lag time can be up to one hour.                                                                                 | Design Document          |
| Packaging Description: Class library is packaged as a .zip file                                                                                                    | Installation Guidelines  |
|                                                                                                    | Localization Guidelines  |
|                                                                                                    | Maintenaecie History     |

Production Team and Maintenance Team users see both the compiled and source code files during asset download

| You have Extracted the following assets for use in<br>Modernization. Please remember to update this<br>n MyStuff after your evaluation. | extraction extraction in the second second s | /<br>on's statu |
|----------------------------------------------------------------------------------------------------|----------------------------------------------------------------------------------------------------|-----------------|
| isted below are the downloadable files associated<br>extraction.                                                                        | d with yo                                                                                                    | our             |
|                                                                                                    |                                                                                                    |                 |
| Sample Component J2EE - Order EJB (2.0)                                                                                                 | Get<br>File                                                                                                    |                 |
| Sample Component J2EE - Order EJB (2.0)<br>J2EE_Component.src                                                                           | Get<br>File                                                                                                    | -               |

**Consumers** see only the complied code file during asset download (Fig 44).

| You have Extracted the following assets for use in Le<br>Please remember to update this extraction's status in<br>evaluation. | gacy Modernizat<br>MyStuff after your | ion |
|----------------------------------------------------------------------------------------------------|---------------------------------------|-----|
| Listed below are the downloadable files associated w                                                                          | th your extraction.                   |     |
| Sample Component J2EE - Order EJB (2.0)                                                                                       | Get<br>File                           |     |
| J2EE_Component.ear                                                                                                    |                                       |     |

## Validation Test

Verify the following conditions for each role.

- Production\_Team and Maintenance\_Team:
  - Both source and compiled code files should be visible after clicking the **Use/Download** button.
  - o The Edit button should be visible when viewing the asset in AquaLogic Enterprise Repository.
- Consumer:
  - $_{\odot}~$  Only compiled code files are visible after clicking the **Use/Download** button.
  - The Edit button does not appear on assets for which the Consumer has access to compiled code only. If the Consumer has edit permission for assets containing source code, the source code files will be visible to the Consumer in the Asset Editor.

## Use Case #6: Grant Browse-only Repository Access to Specific Groups

## Benefit

The settings described in this scenario allow control over the rollout of the Repository within an organization by providing everyone with browse-only Repository access. This is helpful when promoting Repository use to a large group of development teams. Additional access can be assigned as necessary to the appropriate roles by the **Access Administrator**, as determined by organizational policy.

## Overview

In this scenario, all Repository users are automatically assigned browse-only access. It is likely that users will be authenticated against LDAP, and will gain access to the Repository using their standard organization-assigned login user name and password. As these users determine their need for additional functionality, they can be assigned additional roles by Repository administrators.

## Solution

- 1. Create the following role: • user - browse only
- 2. Ensure that this role will be automatically assigned to new users.

| Edit Role: user - browse only      | 4                                                                            |
|------------------------------------|------------------------------------------------------------------------------|
| Overview                           |                                                                              |
| Name*:                             | user-browse only                                                             |
| Description:                       | Every user is automatically assigned "browse-only" access to<br>the Registry |
| Automatically assign to new users? | 5                                                                            |

3. Edit the User role to ensure that it is not automatically assigned to new users.

| Edit Role: <b>user</b>             |             |  |
|------------------------------------|-------------|--|
| Overview                           |             |  |
| Name":                             | user        |  |
| Description:                       | Normal User |  |
|                                    |             |  |
| Automatically assign to new users? |             |  |

4. Edit CAS: Basic\_Default\_Assets.

| Overview                                                         |                           |             |          |                |        |            |              |                |                |                  |                     |
|------------------------------------------------------------------|---------------------------|-------------|----------|----------------|--------|------------|--------------|----------------|----------------|------------------|---------------------|
| Name*: Basic_Default_                                            | As                        |             |          |                |        |            |              | ₽ AL           | tomat          | ically a         | apply to all new as |
| Description: Allows all defau                                    | ult roles to a            | ccess       | al ass   | ets thr        | ough a | Custo      | om Ac        |                |                |                  |                     |
| Type: Asset                                                      |                           |             |          |                |        |            |              |                |                |                  |                     |
| *Denotes required field                                          |                           |             |          |                |        |            |              |                |                |                  |                     |
| Set Permissions                                                  |                           |             |          |                |        |            |              |                |                |                  |                     |
| Assigned Permissions                                             |                           |             |          |                |        |            |              | 3              |                | s Sett           |                     |
|                                                                  | line                      | Use         | Download | Review         | Notify | Edit       | Accept       | Approve Ta     | Register       | Edit Acces       |                     |
| advancedSubmitter                                                | Men                       | K Use       | Download | Review         | Notify | Edit       | Accept       | Approve Ta     | Register       | Edit Acces       |                     |
| advancedSubmitter<br>registrar                                   | Kine Kine                 | K K Use     | Dewnland | 🔨 🔨 Review     | Notify | K K Edit   | Accept       | Approve Ta     | Register       | Edit Acces       |                     |
| advancedSubmitter<br>registrar<br>registrarAdministrator         | Kine Kine                 | K K Ute     | Download | Keview         | Notify | K K Edit   | K K Accept   | A K Approve Ta | Kegister       | K K D Edit Acces |                     |
| advancedSubmitter<br>registrar<br>registrarAdministrator<br>user | <ul> <li>I ten</li> </ul> | S N N N Use | Demicod  | K K K K Review | Notify | C K K Edit | C K C Accept | Approve Ta     | C K C Register | Edit Acces       |                     |

- Click the **Show all available roles** radio button to see the full list of available roles.
- Assign **View** access to **user browse only** by checking the appropriate box.
- Save the CAS

## Validation Test

- 1. Add a new user to the system
  - Verify that the new user is assigned browse-only privileges:
  - Can view and subscribe to all assets
  - o Can access My Stuff
  - o Cannot submit assets
  - Cannot download assets
  - Cannot review assets